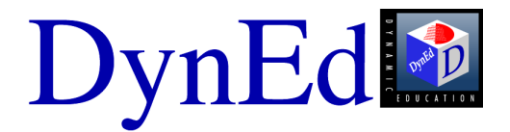

# **Local Records Guide**

#### Contents

- I. Before Installation
- II. Installing the Courseware
- III. Creating Classes and Students in the Records Manager
- IV. Running the Courseware
- V. Tips for Teachers
- VI. Verifying your Installation
- VII. Updating Installation

Questions? Contact Info: <u>Support</u> Web: <u>www.dyned.com/support</u> E-mail: <u>support@dyned.com</u> Phone: 1-800-765-4375 or 1-650-375-7011 9 am – 5 pm (PST)

# I. Before Installation

Make sure that you have the following:

- DynEd DVD
- Installation Codes
- Minimum Hardware/System Requirements (See <u>http://www.dyned.com/support/</u> for system requirements.)
- Internet access or telephone or fax machine for product registration
- Speakers and/or multimedia compatible headset with a microphone
- Access privileges to the system directory

|    | Access privileges required for all users:                                                       |                                                                    |                                                                   |  |  |  |  |
|----|-------------------------------------------------------------------------------------------------|--------------------------------------------------------------------|-------------------------------------------------------------------|--|--|--|--|
| 1. | On the client (during installation and the first time that you run)                             |                                                                    |                                                                   |  |  |  |  |
|    | Directory Name                                                                                  | Privileges Needed: FULL RIGH                                       | TS* to these directories                                          |  |  |  |  |
|    | c:\windows<br>c:\windows<br>c:\windows<br>c:\program files\ DynEc                               | QuickTime installer<br>Acrobat Reader installer                    |                                                                   |  |  |  |  |
|    | c:\Documents and Sett<br>c:\programdata\ DynEc<br>HD:Applications:DynEc<br>HD:Users:Shared:DynE | ings\All Users\Application Data\DynEd<br>I<br>I<br>I<br>Ed         | (Windows XP)<br>(Windows Vista, 7, 8)<br>(Mac OS-X)<br>(Mac OS-X) |  |  |  |  |
| 2. | On the client always                                                                            |                                                                    |                                                                   |  |  |  |  |
|    | Directory Name Privileges Needed: FULL RIGHTS* to these directories                             |                                                                    |                                                                   |  |  |  |  |
|    | c:\Documents and Set<br>c:\ProgramData\ DynE<br>HD:Applications:DynE<br>HD:Users:Shared:Dyn     | tings\All Users\Application Data\DynEd<br>Ed (Windows \<br>d<br>Ed | (Windows XP)<br>/ista, 7, 8)<br>(Mac OS-X)<br>(Mac OS-X)          |  |  |  |  |
| 3. | On the server                                                                                   |                                                                    |                                                                   |  |  |  |  |
|    | Directory Name                                                                                  | Privileges Needed                                                  |                                                                   |  |  |  |  |
|    | DynEd                                                                                           | read/execute                                                       |                                                                   |  |  |  |  |
|    | DynEd\launch                                                                                    | read/execute                                                       |                                                                   |  |  |  |  |
|    | DynEd\doc                                                                                       | read/execute                                                       |                                                                   |  |  |  |  |
|    | DynEd\techw                                                                                     | read/execute                                                       |                                                                   |  |  |  |  |
|    | DynEd\techm                                                                                     | read/execute                                                       |                                                                   |  |  |  |  |
|    | DynEd\content                                                                                   | full rights (*)                                                    |                                                                   |  |  |  |  |
|    | DynEd\data i                                                                                    | full rights (*)                                                    |                                                                   |  |  |  |  |
|    | DynEd\cupport                                                                                   | full rights (*)                                                    |                                                                   |  |  |  |  |

# **II. INSTALLING THE COURSEWARE**

- Insert the DynEd DVD into the disc drive (wait a few seconds as it should auto-run).
   On a Mac OSX, open the "DynEd DVD" and double click Setup.
   IMPORTANT: If this is a Networked installation, run the installation from a client machine and not at the server itself.
- Click Install or click Help to view the installation documents. Note: Hold down Ctrl while clicking Help to see all documentation.

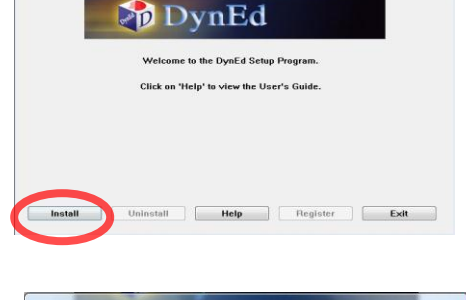

3. Choose "Local: An Installation Code". Click OK.

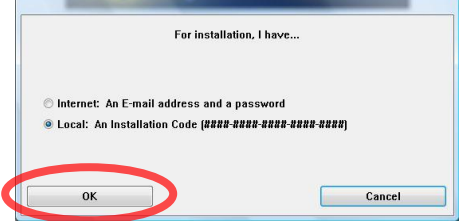

 Read the License Agreement. Click I Accept.

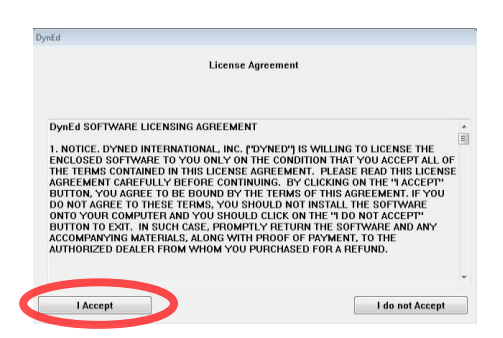

5. Click **Browse** if you are installing to a server or if you want to change the default installation directory. Click **Install**.

**Important:** When installing to a server, make sure your share point is not called DynEd. You need the following access privileges to the installation directory that you select:

- DynEd directory: read/execute
- DynEd\data directory: full privileges

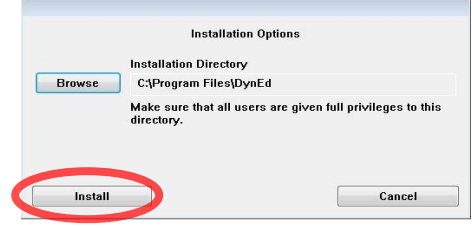

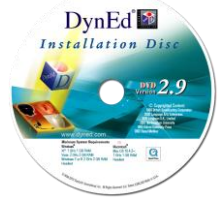

(B) [23

6. Type in your **Installation Code** found on the cover page of the "Quick Start Guide". Click **OK**.

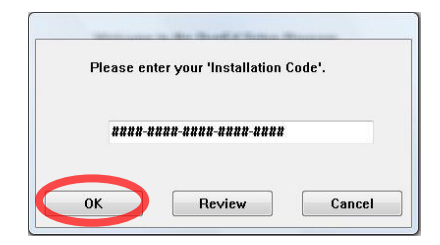

7. Select the course or courses and support language. Click **OK.** 

| English by the Numbers     | 105 MB   |  |
|----------------------------|----------|--|
| English for Success        | 205 MB   |  |
| First English              | 210 MB   |  |
| Functioning in Business    | 410 MB   |  |
| Hospitality English        | 125 MB   |  |
| Let's Go                   | 1,045 MB |  |
| New Dynamic English        | 1,580 MB |  |
| Placement Test (Aviation)  | 145 MB   |  |
| Placement Tests            | 240 MB   |  |
| Robin Hood                 | 58 MB    |  |
| Round the World in 80 Days | 60 MB    |  |
| Speaking Test              | 200 MB   |  |
| Test Mountain              | 120 MB   |  |
| The Lost Secret            | 390 MB   |  |

| Please choose the support language |   |
|------------------------------------|---|
| English only                       |   |
| English / French                   |   |
| English / Italian                  |   |
| English / Japanese                 |   |
| English / Korean                   |   |
| English / Mandarin                 |   |
| English / Portuguese               |   |
| English / Spanish                  |   |
| English / Thai                     |   |
| English / Turkish                  |   |
| All                                |   |
|                                    | * |

8. Click Register Now.

**Note**: If you want to register later, run the Records Manager application and go to Options->License Management.

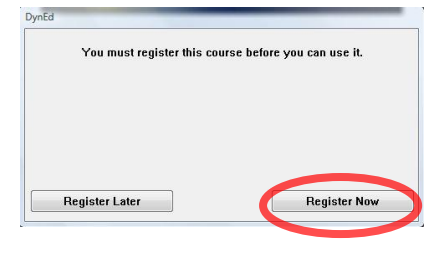

9. Click **Register Online** if you have an Internet connection. Follow the screen prompts.

**Note**: If this computer does NOT have an Internet connection, you can register online from any other computer connected to the Internet by going to http://www.dyned.com/support/ or by contacting technical support, providing the Confirmation Code.

10. Click **Yes** if you want to install another course.

**Note**: You will be asked to install **QuickTime** and **Adobe Acrobat Reader** if you don't already have them.

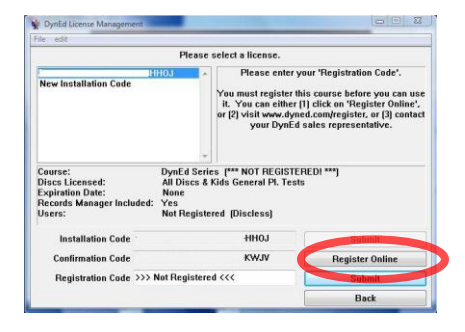

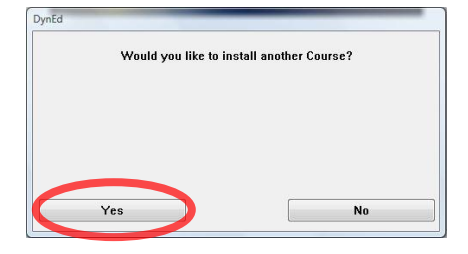

11. Click **Yes** if you want to check for updates. Make sure you are connected to the Internet.

(IMPORTANT: If you have a Firewall please make sure you add <u>these addresses</u> to the firewall exceptions. We recommend

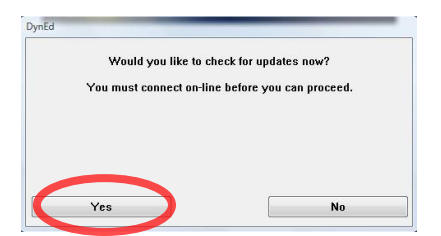

that if you have a firewall, you use proxies instead as IP addresses may change)

- 12. If this is a **Networked** installation do the following on each client:
  - Browse to the DynEd folder on the server and run the Analyzer application. Go to Options-Networked client setup-Create DynEd shortcuts on the desktop. The students will only need the "DynEd Courseware" icon.

Make sure you have full rights to the folders:

c:\Documents and Settings\All Users\Application Data\DynEd c:\ProgramData\DynEd HD:Users:Shared:DynEd DynEd\Data: (Windows XP) (Windows Vista, 7, 8) (Mac OS-X) (on the server)

# **III. Creating Classes and Students in the Records Manager**

- Run the Records Manager application by clicking the "Records Manager" shortcut icon on your computer desktop.
   Note: If there is no Records Manager icon on your desktop, you can create a shortcut or alias to the "Records Manager" application in the DynEd directory on the server.
- 2. Click Add.
- Enter a Class Name and a Teacher Name. Indicate whether you want students to be able to add/edit/delete themselves. Click OK. Note: Teacher passwords are recommended but not required.
- 4. Click **Continue**.
- 5. Highlight your newly created class. Click **Select**. Enter the password (if you entered one). Click **OK**.
- Click Add to create a student. Type in student's name. Click OK. Note: There is a limit of 1,000 students per class. Student passwords are recommended but not required. Student e-mail is not required.
- 7. Click **Back** when you are finished adding student names. Click **Quit**.

# **IV. RUNNING THE COURSEWARE**

- 1. The first time that you run the course on each machine you will need full administrator rights so that QuickTime and Acrobat can be properly installed into the system directory and registries, unless these were previously installed. Mac OSX will ask you for the Administrator password for that computer.
- Double-click the DynEd Courseware icon on your desktop.
  Note: If you have installed to a network, and there is no icon, browse to the DynEd folder on the server and run the Analyzer application. Go to Options-Networked client setup-Create DynEd shortcuts on the desktop. The students will only need the "DynEd Courseware" icon
- 3. Select your Class name and Student name. Click **Start**. **Note**: When running the first time, you may be asked to fill in a student name.

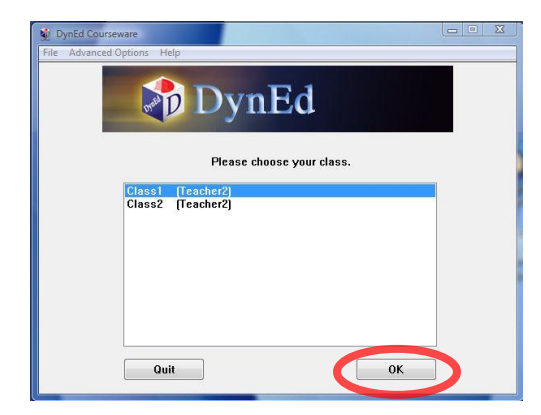

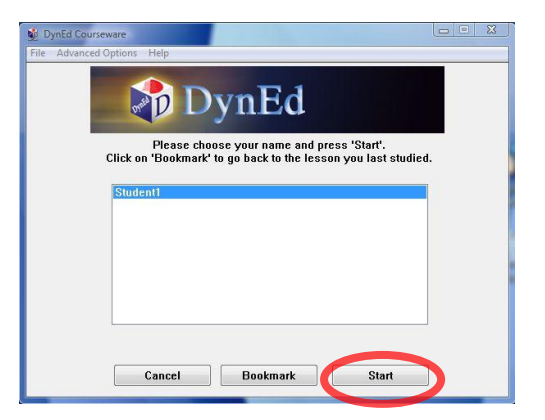

4. Choose the course you want to study. Click **OK**. If prompted, select your desired support language.

|                            | Ple               | ase choose a c | ourse. |  |
|----------------------------|-------------------|----------------|--------|--|
| Advanced Li                | stening<br>Works  |                |        |  |
| Dynamic Bu<br>English by t | siness English    |                |        |  |
| English For                | Success           |                |        |  |
| Functioning                | n Business        |                |        |  |
| Placement T                | c English<br>ests |                |        |  |
| Speaking Te<br>Test Mounta | st<br>in          |                |        |  |
| The Lost Se                | ret               |                |        |  |
|                            |                   |                |        |  |
|                            |                   |                |        |  |
|                            |                   |                |        |  |

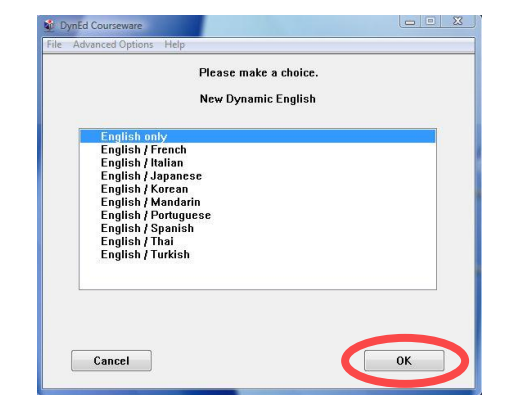

5. Begin studying!

# V. Tips for Teachers

#### Teacher Guides

DynEd provides extensive Teacher Guides for most courses. Teacher Guides include Scope & Sequences, Study Tips, Teaching Tips, Classroom Activities, and reproducible Written Exercise worksheets. The Records Manager application has a Help menu that will give you access to the Teacher Guides as well as Study Guides, Installation Guides, Networking Guides, Records Manager Guide and additional pedagogical resources.

#### Mastery Tests

Mastery Tests are pre-locked so that students cannot take them ahead of time. See the Records Manager Guide to learn how to unlock Mastery Tests.

#### **Placement Tests**

Taking the Placement Test is a good way to see which DynEd Courses and Levels are appropriate for your students. After the Placement Test is taken once, it is locked so that the students can't learn the test. See the Records Manager Guide to learn how to unlock the Placement Tests. General Placement Test part 2 can only be taken after part 1 has been taken and passed with a level 1.2 or higher.

#### **Study Records**

Students can view their own study records from within the course. Teachers can view and manage the study records for the entire class by using the Records Manager application. See the Records Manager Guide for complete explanation, including how to know when your students have studied enough.

#### **Speech Recognition**

Many DynEd courses use Speech Recognition. See the course study guides for an explanation of how best to use it. For technical issues concerning Speech Recognition go to <u>Support</u> in our website.

#### Video Based Courses

Many DynEd courses have Video-based lessons. Playing videos over a network can put a strain on the server. See the Records Manager guide to see how to select alternate videos that are easier on the server and network. For technical issues concerning Video, go to <u>support</u> in our website.

## VI. Verifying your Installation

Follow the steps on this <u>checklist</u> to verify your installation.

## VII. Updating Installation

Run the UpToDate application located in your installation directory in your DynEd folder.